This document will help to guide you through the process of checking and correcting the WCAG compliance of your UE Policy PDF documents.

## Adobe Acrobat Pro - PDF Editor

This requires the use of Adobe Acrobat Pro, provided to all full-time employees and Shared Access Stations across campus. It can be downloaded by visiting creativecloud.adobe.com and downloading the client.

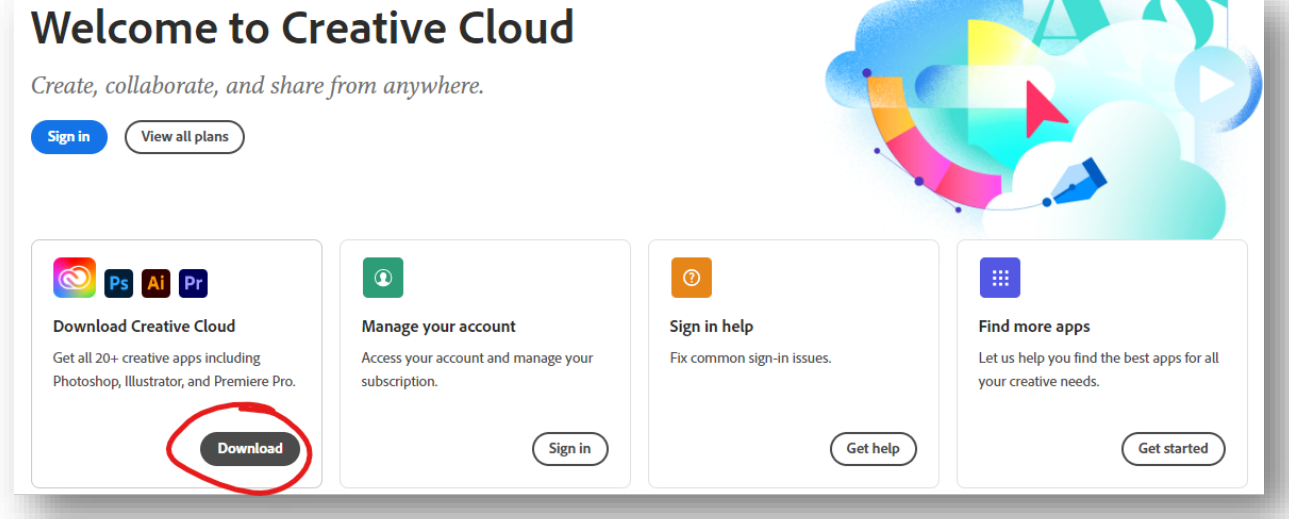

Once installed, sign in and select Adobe Acrobat to begin!

## **PDF Accessibility Check and Report**

Once you have access to Adobe Acrobat, open your PDF document and select **Tools**. Locate **Accessibility** under the **Protect & Standardize** category. Select **Add** to add this to your

| shortcuts! | Home Tools            |                   |              |              |                |         |       | G 🕐 🜲 🏭 🧲              |  |  |
|------------|-----------------------|-------------------|--------------|--------------|----------------|---------|-------|------------------------|--|--|
|            | Q Search tools        | Upen +            | Open 🔫       | Open 👻       | Upen 👻         | Upen 🕞  | Add 🔫 | Create PDF             |  |  |
|            |                       |                   |              |              |                |         |       | Combine Files          |  |  |
|            | Forms & Signatures    |                   |              |              |                |         |       |                        |  |  |
|            | <u>م</u>              | ~                 |              |              |                |         |       | - Request E-signatures |  |  |
|            | Ĕ <i>Ğ</i>            | Len               | ð            | E            |                |         |       | K Fill & Sign          |  |  |
|            | Request E-signatures  |                   | Prepare Form |              |                |         |       | Export PDF             |  |  |
|            | Open 👻                | Open 👻            | Add 👻        | Add 👻        |                |         |       | Corganize Pages        |  |  |
|            |                       |                   |              |              |                |         |       | Send for Comments      |  |  |
|            | Share & Review        |                   |              |              |                |         |       | Comment                |  |  |
|            | ۲↑٦                   |                   |              | ନ            | <del>ل</del> ک |         |       |                        |  |  |
|            | Share                 | Send for Comments | Comment      | Stamp        | Compare Files  | Meacure |       | , O Flored             |  |  |
|            | Add +                 | Add + Open +      | Open +       | Add -        | Add +          | Add +   |       |                        |  |  |
|            |                       |                   |              |              |                |         |       |                        |  |  |
|            | Protect & Standardize |                   |              |              |                |         |       |                        |  |  |
|            | ~                     |                   |              |              |                |         |       |                        |  |  |
|            | $\cup$                |                   |              |              | <b>I</b>       | (†)     |       |                        |  |  |
|            | Protect               | Redact            |              | Optimize PDF |                |         |       |                        |  |  |
|            | Open +                | Add +             | Add 👻        | Add 👻        | Add 👻          |         |       |                        |  |  |
|            |                       |                   |              |              |                |         |       |                        |  |  |

## **Policy Accessibility Check**

| Utilizing the Accessibility tool, select the <b>Accessibility Check</b> to begin. | Autotag Document       |
|-----------------------------------------------------------------------------------|------------------------|
|                                                                                   | E Reading Options      |
|                                                                                   | Accessibility Check    |
| Keen all antions calested at the                                                  | Accessibility Report   |
| next window, then select                                                          | 🖳 Identify Form Fields |
| Start Checking to build                                                           | 📻 Set Alternate Text   |
| the report!                                                                       | Setup Assistant        |
| ling                                                                              | Reading Order          |
| Show this dialog when the Checker starts Help Start Ch                            | ecking Cancel          |

The Accessibility Checker found 3 issues with this document!

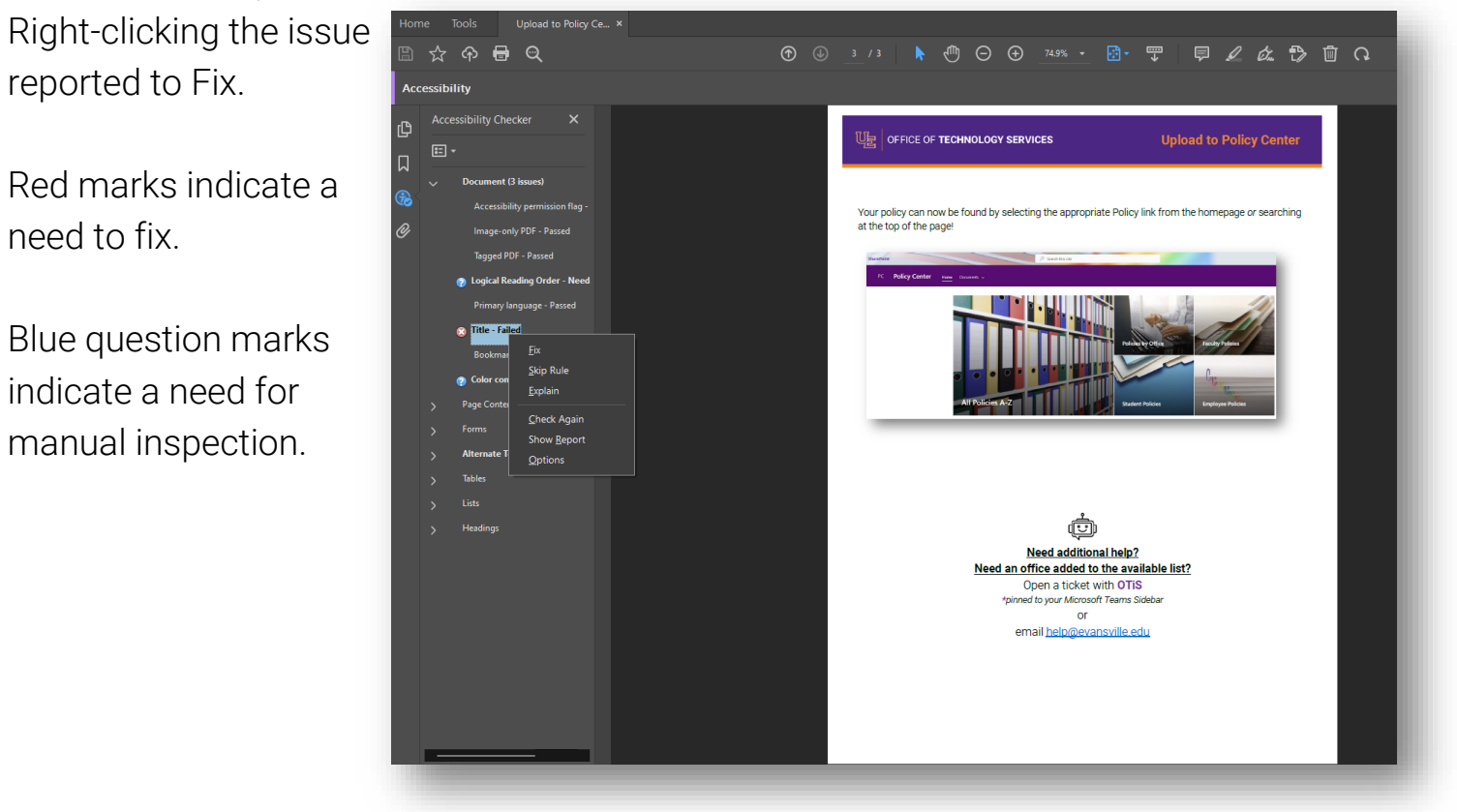

More information on use of the Adobe Acrobat Pro Accessibility tools can be found at <u>Create and verify PDF accessibility, Acrobat Pro (adobe.com)</u>

| Create and verify PD                                                                                                    | F accessibility (Acrobat Pro)                                                                                                    |                                                                      | Search Adobe Suppor                                                                                                    |  |  |  |
|----------------------------------------------------------------------------------------------------|----------------------------------------------------------------------------------------------------|----------------------------------------------------------------------|----------------------------------------------------------------------------------------------------|--|--|--|
|                                                                                                    | <ul> <li>Last updated on Apr 11, 2023   Also Applies to Adobe Acroba</li> </ul>                                                                                                    | t 2017. Adobe Acrobat 2020                                           |                                                                                                    |  |  |  |
| > Workspace                                                                                                    |                                                                                                    | ,                                                                    |                                                                                                    |  |  |  |
| > Creating PDFs                                                                                                    | Current Acrobat New Acrobat                                                                                                    |                                                                      |                                                                                                    |  |  |  |
| > Editing PDFs                                                                                                    |                                                                                                    |                                                                      |                                                                                                    |  |  |  |
| Scan and OCR                                                                                                    | Before you begin                                                                                                    | Low Water Hb                                                         |                                                                                                    |  |  |  |
| > Forms                                                                                                    | We're rolling out a new, more intuitive product<br>experience. If the screen shown here doesn't match your                                                                                                    | * · · · · · · · · · · · · · · · · · · ·                              | (Productivedance) (P) & H H &<br>(Productivedance) (P) & H H &<br>(Productivedance) (P) (P) (P) (P) (P) (P) (P) (P) (P) (P |  |  |  |
| > Combining files                                                                                                    | product interface, select help for the new experience.                                                                                                    |                                                                      |                                                                                                    |  |  |  |
| Sharing, reviews, and commenting                                                                                                    |                                                                                                    |                                                                      |                                                                                                    |  |  |  |
| Saving and exporting PDFs                                                                                                    |                                                                                                    | Cirganize Riges     Dig Sand for Comm.                               |                                                                                                    |  |  |  |
| > Security                                                                                                    |                                                                                                    | In the current experience, the tools appear on the right side of the |                                                                                                    |  |  |  |
| > Electronic signatures                                                                                                    |                                                                                                    | screen.                                                              |                                                                                                    |  |  |  |
| > Printing                                                                                                    |                                                                                                    |                                                                      |                                                                                                    |  |  |  |
| <ul> <li>Accessibility, tags, and reflow</li> </ul>                                                                                                    | <b>Note:</b> The <b>Full Check</b> tool is renamed to <b>Accessibility Check</b> in Acrobat (May 2020 release)                                                                                                    |                                                                      |                                                                                                    |  |  |  |
| Create and verify PDF accessibility                                                                                                    |                                                                                                    |                                                                      |                                                                                                    |  |  |  |
| Accessibility features in PDFs                                                                                                    | Accessibility features in PDFs     Acrobat tools make it easy to create accessible PDFs and check the accessibility of existing PDFs. You can create PDFs to meet common accessibility standards, such as Web Content Accessibility Guidelines (WCAG) 2.0 and PDF/UA (Universal Access, or ISO 14289). The simple, guided workflow lets you do the following: |                                                                      |                                                                                                    |  |  |  |
| Reading Order tool for PDFs                                                                                                    |                                                                                                    |                                                                      |                                                                                                    |  |  |  |
| Reading PDFs with reflow and accessibility features Make PDFs accessible: A predefined action automates many tasks, checks accessibility, and for items that require manual fixes. Quickly find and fix problem areas. |                                                                                                    |                                                                      |                                                                                                    |  |  |  |
| Edit document structure with the                                                                                                    | Check accessibility: The Full Check/Accessibility Check tool verifies whether the document conforms to<br>accessibility standards, such as PDF/UA and WCAG 2.0.                                                                                                    |                                                                      |                                                                                                    |  |  |  |

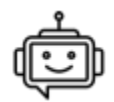

## Need additional help?

Chat or open a ticket with OTIS

pinned to your Microsoft Teams menu

or

email help@evansville.edu